# MANUEL MISE À JOUR

État au : novembre 2014

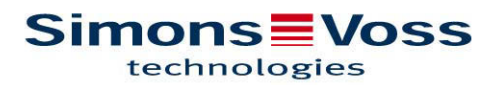

## MANUEL MISE À JOUR

#### LOGICIEL LOCKING SYSTEM MANAGEMENT Version courte de la mise à jour 3.2 SP2 (3.2.21017) novembre 2014

#### 1.0 **Remarques préalables et conseils**

- Veuillez par conséquent respecter la procédure et les conditions du système. En cas de questions, veuillez avant toute modification, vous adresser à votre partenaire spécialisé ou à votre interlocuteur du service d'assistance logicielle.
- L'installation ou la mise à jour du LSM doit toujours être effectuée en tant qu'administrateur et avec droits d'administrateur.
- Lors de l'utilisation des fichiers d'installation de patch, le pilote SimonsVoss (SVDriver) doit être actualisé de façon séparée au moyen de l'Update-Setup correspondant.
- Pour les éditions LSM Business et Professional, **tous** les clients (installations LSM) doivent être mises à jour. Les clients non mis à jour, ne peuvent plus accéder à la banque de données après la mise à jour d'un client.
- Tous les composants LSM existants doivent être actualisés ; il s'agit en particulier du CommNode Server, du CommNode Agent, du LSM Mobile (PC/PDA), du programme d'administration VN, du SIK.

### 2.0 Procédure

- 1. Importer toutes les données des appareils mobiles et des passerelles (réseau virtuel)
- 2. Sauvegarder la base de données
- 3. Déconnecter de la base de données tous les clients en fermant le logiciel sur les ordinateurs des différents postes de travail
- 4. Fermer le Service « SimonsVoss CommNode Server » (si utilisé)
- 5. Fermer le Service « SimonsVoss TransponderTerminal » (si utilisé)
- 6. Fermer le service « Advantage Database Server » (uniquement sur LSM Business Edition / LSM Professional Edition)
- 7. Ouvrir le Service Pack 2, l'installation sera actualisée (les droits d'administrateur sont requis).
- 8. Lors de l'utilisation des fichiers d'installation de patch, le pilote SimonsVoss (« SVDriver ») doit impérativement être actualisé vers la version 4.10.31 !
- 9. Si l'utilisateur dont le login est utilisé pour la mise à jour ne dispose pas de droits d'écriture sur le dossier de la base de données, il faut alors effectuer l'échange manuel du fichier « LsmAEP2.aep » dans le sous-dossier « aep » de la base de données. La nouvelle version du fichier se trouve dans le dossier « AdsOleDb » dans le dossier d'installation du LSM, habituellement sous « C:\Programmes\SimonsVoss\LockSysMgr\_3\_2\AdsOleDb ».

### MANUEL MISE À JOUR

- 10. En cas d'utilisation du LSM Mobile Edition PDA, il est nécessaire de commencer par le désinstaller, puis de le réinstaller sur le PDA. Pour ce faire, il faut également supprimer les données locales après l'importation.
- 11. Démarrer le Service « Advantage Database Server » (uniquement sur LSM Business Edition / LSM Professional Edition)
- 12. Démarrer le LSM et se connecter avec le compte administrateur
- 13. Démarrer le Service « SimonsVoss CommNode Server » (si utilisé)
- 14. Démarrer le Service « SimonsVoss TransponderTerminal » (si utilisé)
- 15. Effectuer un test de fonctionnement
- 16. Sauvegarder la base de données